## تغییر رمز VPN دانشگاه علوم پزشکی اردبیل

- با مراجعه به سایت دانشگاه در بخش خدمات الکترونیکی و همینطور در بخش فناوری
  اطلاعات دانشگاه ) گزینه سامانه کاربران اینترنت را کلیک نموده نام کاربری و رمز
  عبور خود را در محل مشخص شده وارد نمایید.
  - سپس با استفاده از گزینه تغییر رمز عبور از بالای صفحه می توانید مطابق شکل زیر نسبت به تغییر رمز عبور خود اقدام نمایید. (رمز عبور فعلی و رمز عبور جدید را در مکان های مربوطه وارد نمایید)
  - در صورت تمایل می توانید گزارشی از زمانهای اتصال به اینترنت و میزان فعالیت دانلود و آپلود خود را نیز مشاهده کنید.

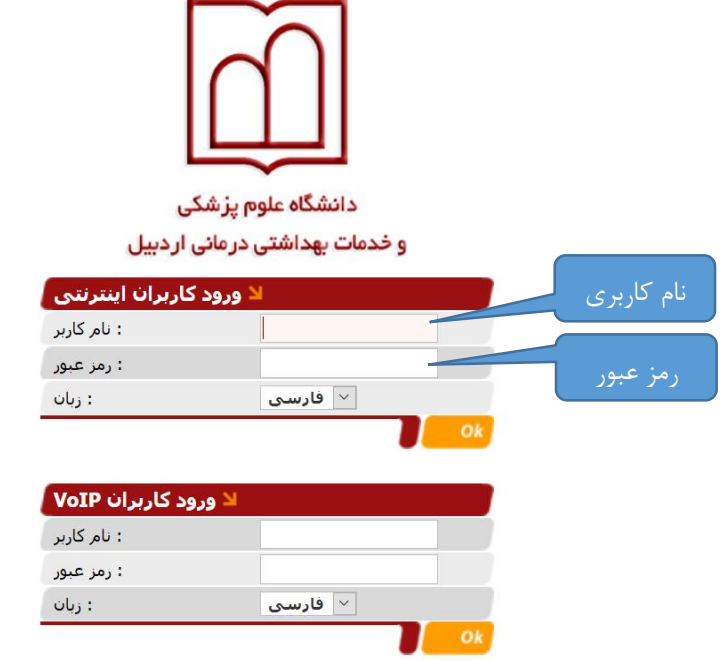

پس از اتمام عملیات تغییر رمز Logout نمایید.

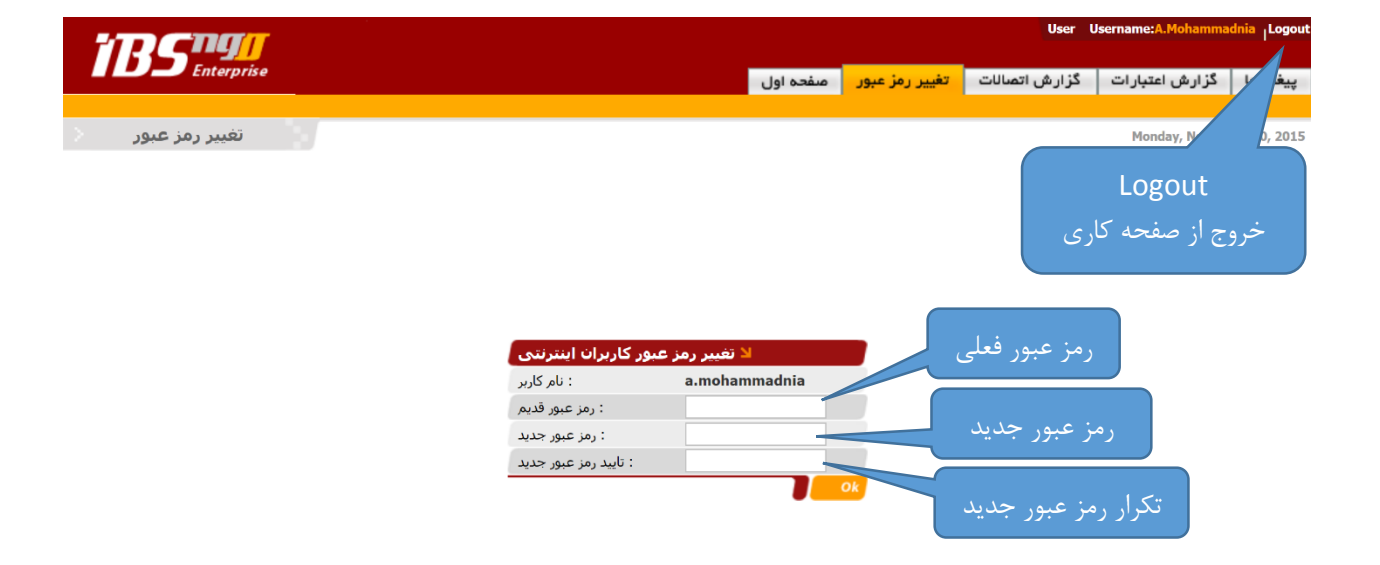